# Machine virtuelle Linux avec VirtualBox

# Télécharger VirtualBox

Consulter la rubrique « VirtualBox ... platform packages » du site sur VirtualBox (https:// www.virtualbox.org/wiki/Downloads) pour télécharger la version correpondant à votre système d'exploitation (Windows, Linux, MacOS).

Exemple : VirtualBox-7.0.18-162988-Win.exe

### 2 Télécharger le pack d'extension correspondant

Consulter la rubrique « VirtualBox ... platform packages » du site sur VirtualBox (https:// www.virtualbox.org/wiki/Downloads) pour télécharger la pack d'extension.

Exemple : Oracle\_VM\_VirtualBox\_Extension\_Pack-7.0.18.vbox-extpack

### 3 Installer VirtualBox

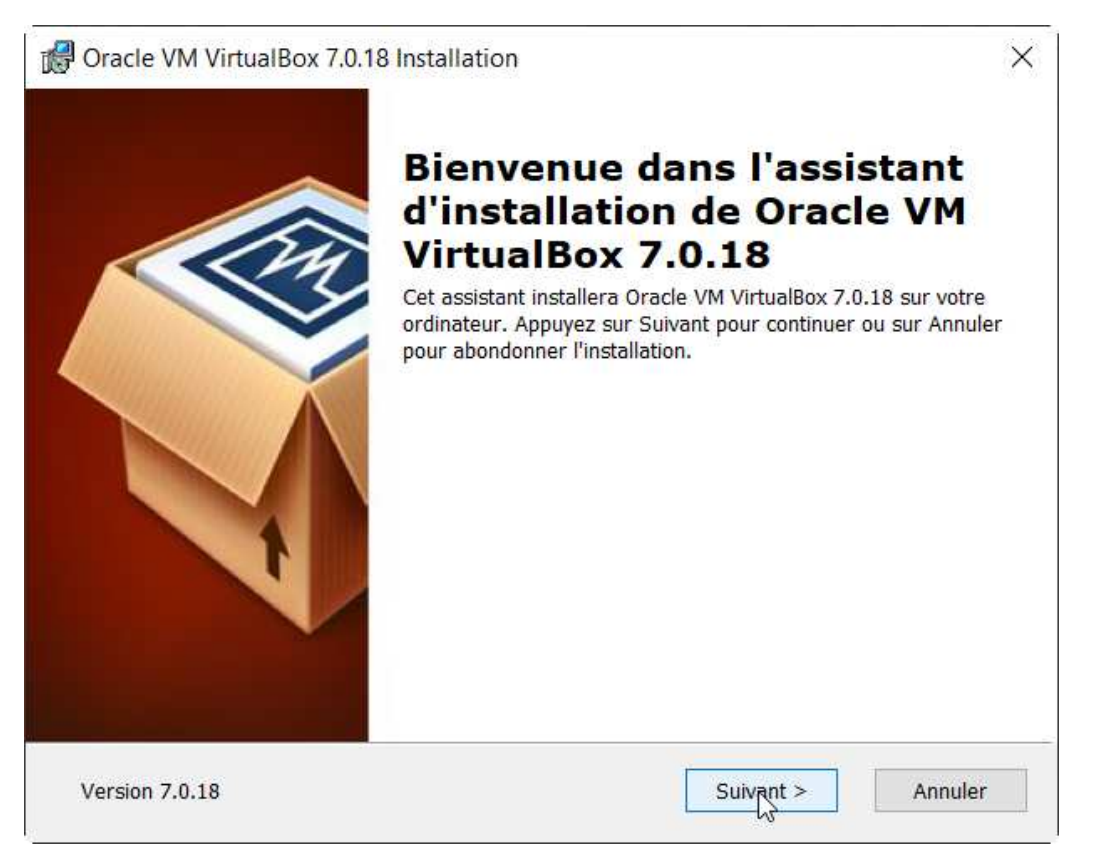

Cliquer sur **Suivant >** .

| 🕼 Oracle VM VirtualBox 7.0.18 Installation                                |                                                                                                    |  |  |  |  |  |
|---------------------------------------------------------------------------|----------------------------------------------------------------------------------------------------|--|--|--|--|--|
| Installation personalisée                                                 |                                                                                                    |  |  |  |  |  |
| Choisissez les fonctionnalités que vous souhaiter inst                    | aller.                                                                                                    |  |  |  |  |  |
| Cliquez sur les icônes dans l'arborescence ci-dessou<br>seront installés. | s pour choisir les fonctionnalités qui                                                                                                    |  |  |  |  |  |
| VirtualBox Application                                                    | Application Oracle VM VirtualBox 7.0.18.                                                                                                  |  |  |  |  |  |
| VirtualBox Host-Only Net                                                  | Ce composant nécessite la présence<br>de 209Mo sur votre disque dur. 3<br>sous-composants sur 3 sont<br>sélectionnés. Les sous-composants |  |  |  |  |  |
| < >                                                                       |                                                                                                    |  |  |  |  |  |
| Location: C:\Program Files\Oracle\VirtualBox\                             | Parcourin                                                                                                    |  |  |  |  |  |
| Version 7.0.18 Espace disque < Pré                                        | cédent Suivant > Annuler                                                                                                    |  |  |  |  |  |

Cliquer sur **Suivant >** .

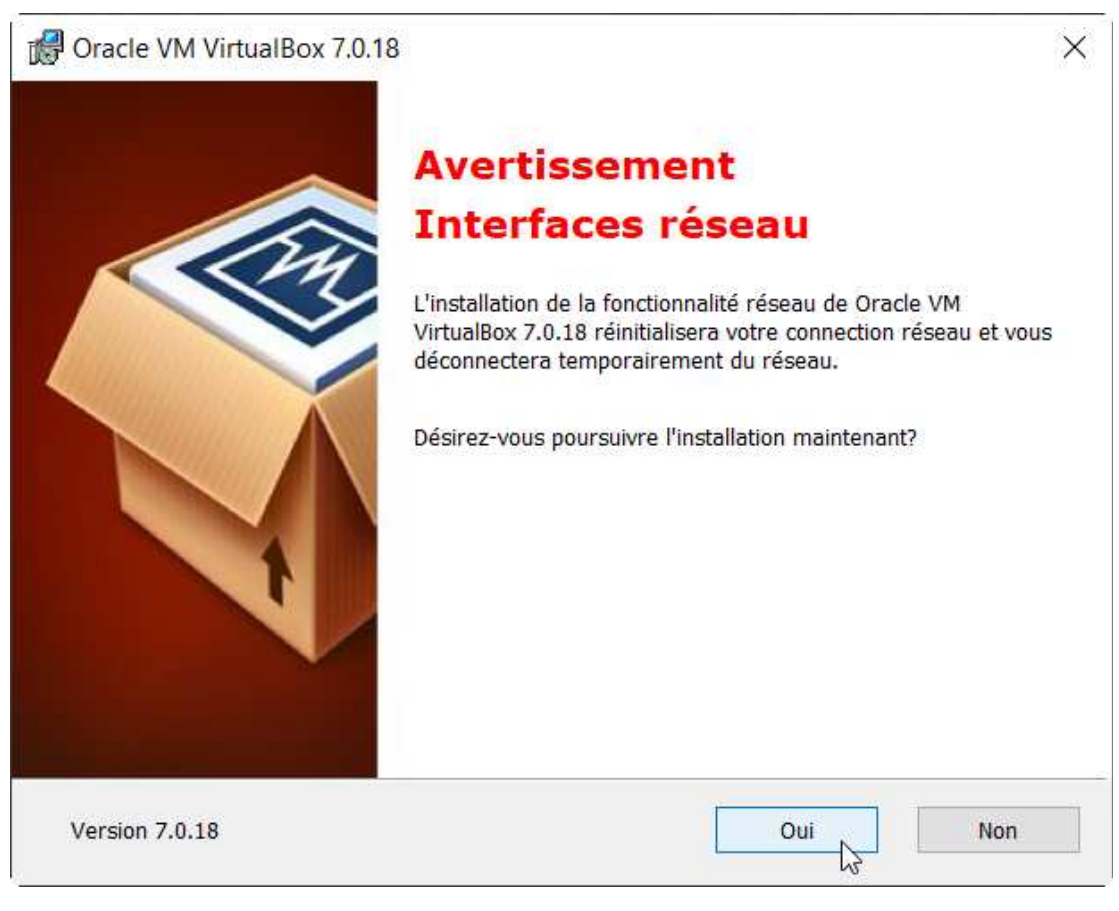

Cliquer sur Oui .

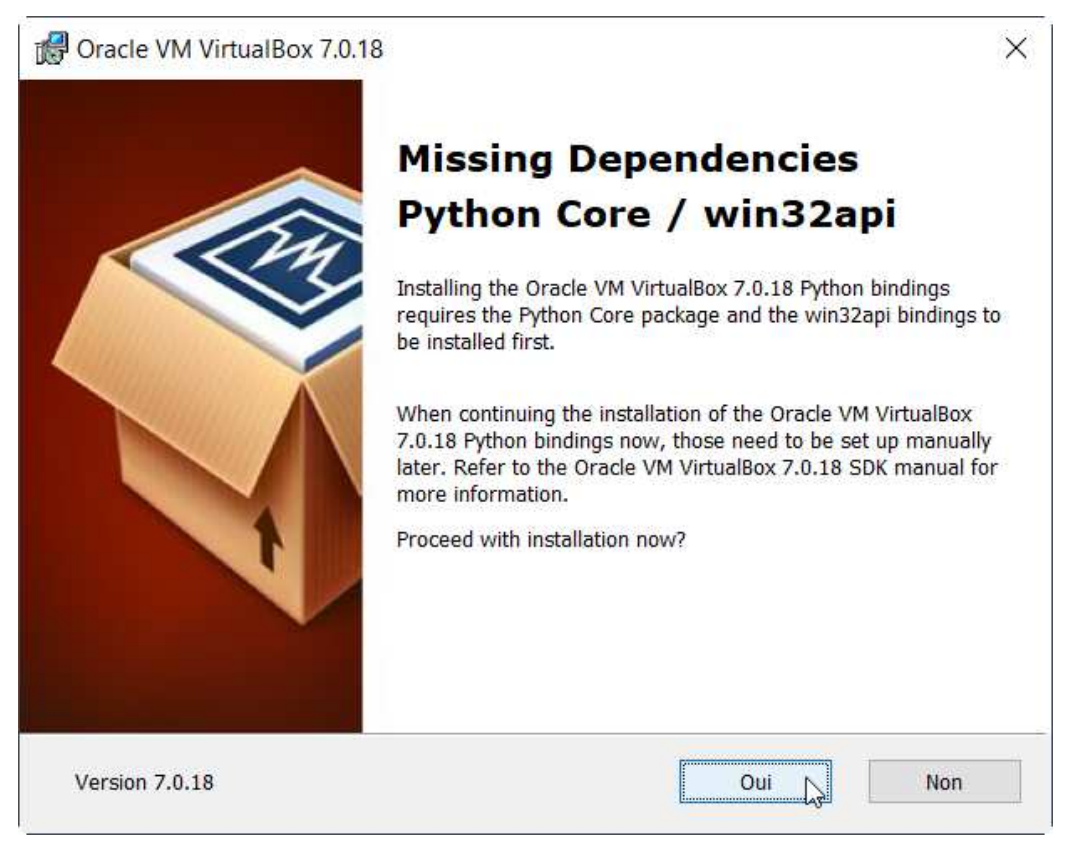

#### Cliquer sur Oui .

| Provide VM VirtualBox 7.0.18 Installation                                                                        |                                                                                             |  |  |  |  |  |
|----------------------------------------------------------------------------------------------------|---------------------------------------------------------------------------------------------|--|--|--|--|--|
| Prêt à installer                                                                                                 |                                                                                             |  |  |  |  |  |
| L'assistant est prêt à commencer l'installation                                                                  | 1 Personalisé.                                                                              |  |  |  |  |  |
| Appuyez sur Installer pour commencer l'insta<br>paramètres d'installation, appuyez sur Précéo<br>l'installation. | llation. Si vous désirez revoir ou modifier vos<br>Jent. Appuyez sur Annuler pour abondoner |  |  |  |  |  |
| Version 7.0.18                                                                                                   | < Précédent Installer Annuler                                                               |  |  |  |  |  |

Cliquer sur Installer .

| 🕼 Oracle VM VirtualBox 7.0.18 Installation                                                                             | n                                  | _                 |          | ×    |
|----------------------------------------------------------------------------------------------------|------------------------------------|-------------------|----------|------|
| Oracle VM VirtualBox 7.0.18                                                                                            |                                    |                   |          |      |
| Veuillez patienter pendant que l'assistant<br>peut durer plusieurs minutes.<br>Status: Écriture des valeurs du Registr | t installe Oracle VN<br>re système | 1 VirtualBox 7.0. | 18. Ceci |      |
| Version 7.0.18                                                                                                    | < Précédent                        | Suivant >         | Annu     | ıler |

Attendre la fin de l'installation.

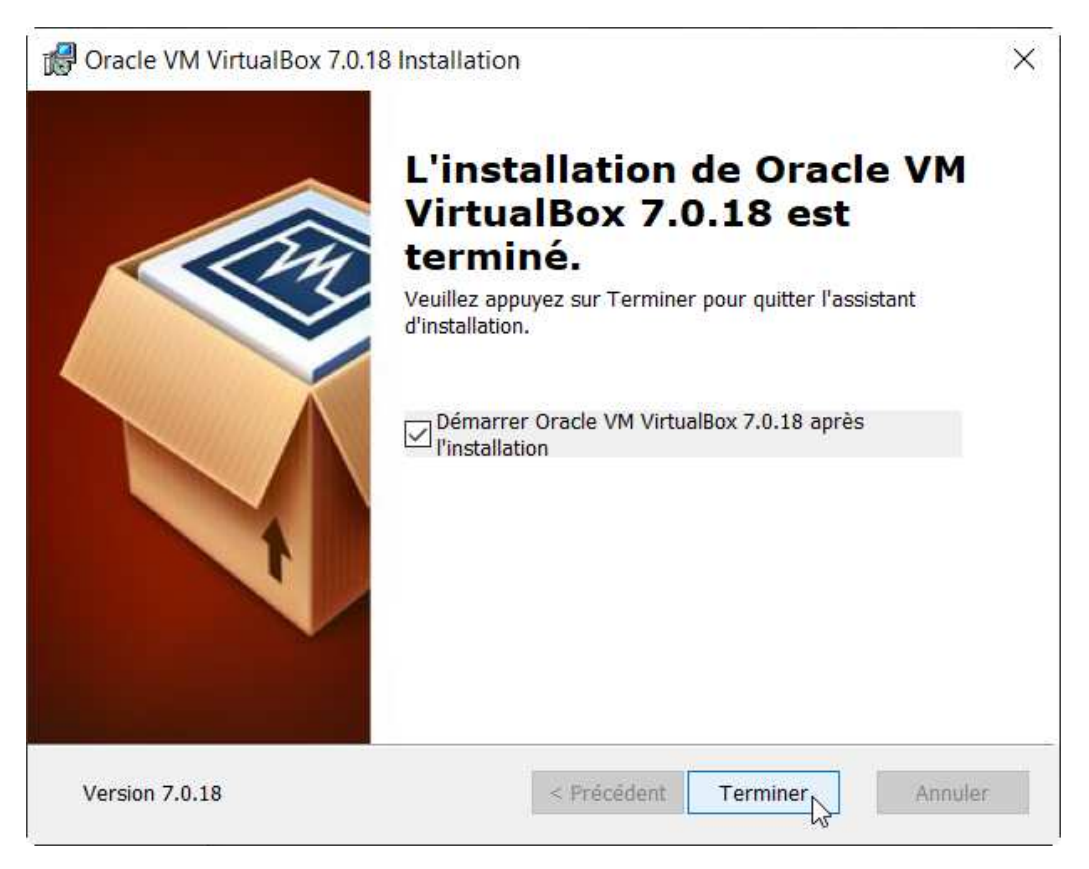

Cliquer sur Terminer pour démarrer VirtualBox.

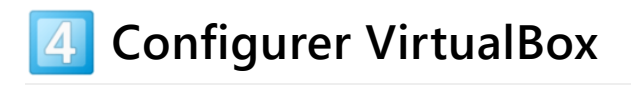

Après avoir démarré VirtualBox :

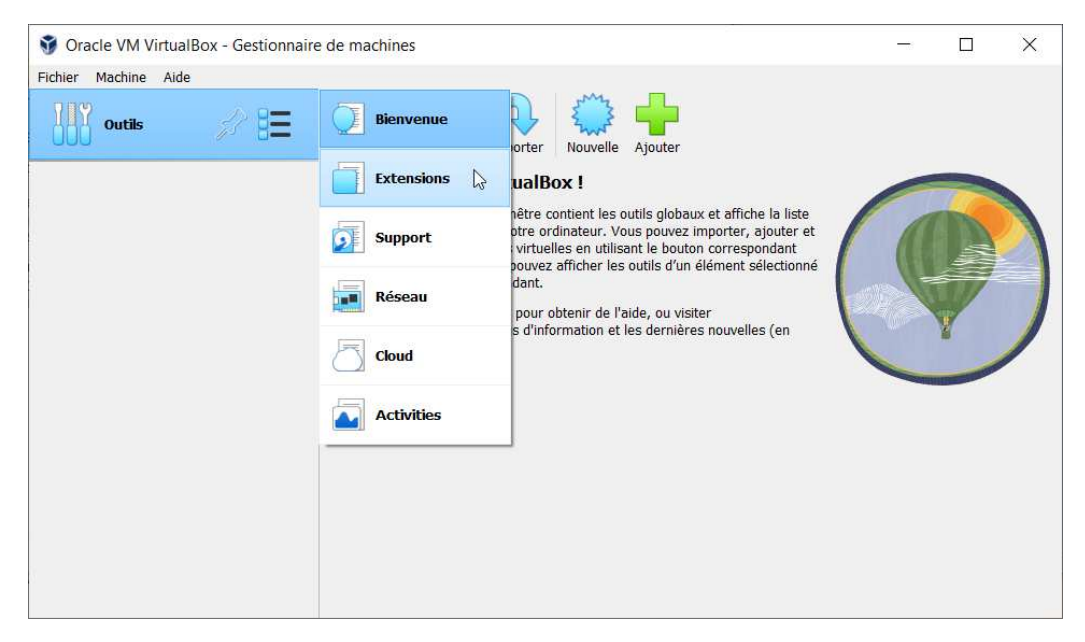

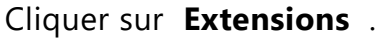

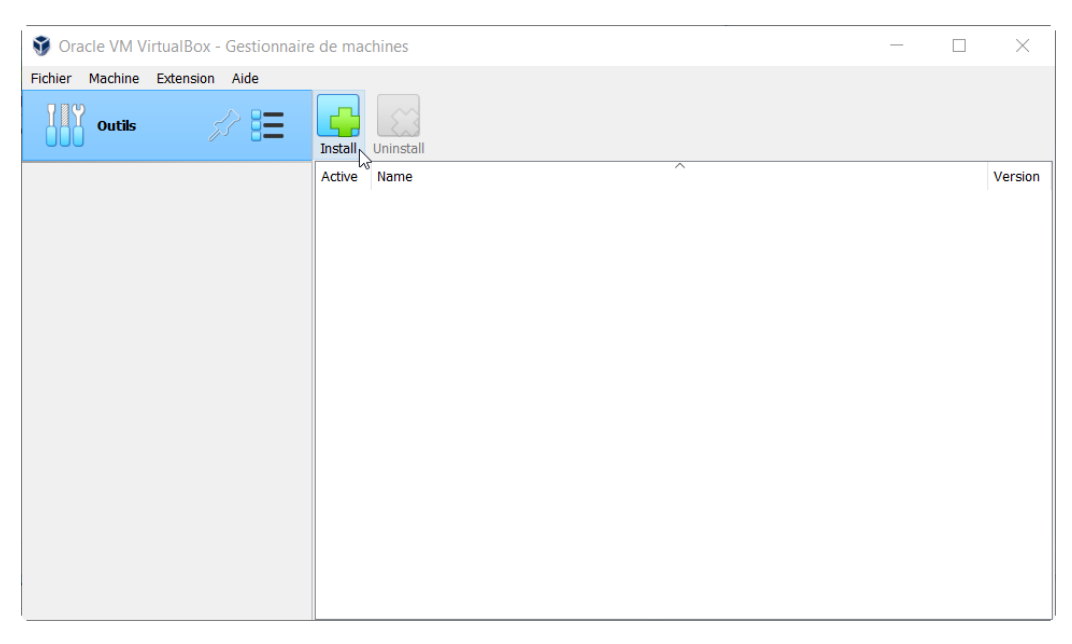

#### Cliquer sur Install .

| → × ↑ 🕹 > Ce PC                                                                                                    | Téléchargements >                     | v ♡                 | Rechercher dans : Téléo | charge 🔎 |
|----------------------------------------------------------------------------------------------------|---------------------------------------|---------------------|-------------------------|----------|
| rganiser 🔹 Nouveau dos                                                                                                    | ssier                                 |                     | •                       |          |
| Accès rapide                                                                                                    | Nom<br>Aujourd'hui (1)                |                     | Modifié le              | Туре     |
| Shared Space &                                                                                                    | Oracle_VM_VirtualBox_Extension_Pack-7 | 7.0.18.vbox-extpack | 18/06/2024 09:59        | Virtual  |
| Documents *                                                                                                    |                                       |                     |                         |          |
| <ul> <li>Documents *</li> <li>OneDrive *</li> <li>Téléchargeme *</li> </ul>                                                 |                                       |                     |                         |          |
| <ul> <li>Brace space #</li> <li>Documents #</li> <li>OneDrive #</li> <li>Téléchargeme #</li> <li>Images # v &lt;</li> </ul> |                                       |                     |                         | >        |

Choisir le pack d'extension préalablement téléchargé et correspondant à la version de VirtualBox, puis cliquer sur **Ouvrir**.

| 🗊 Virtu | ualBox - Quest                                                                            | ion                                                                                                    | ?                                                                         | $\times$                         |
|---------|-------------------------------------------------------------------------------------------|----------------------------------------------------------------------------------------------------|---------------------------------------------------------------------------|----------------------------------|
| ?       | Vous êtes sur l<br>extensions com<br>contenir des lo<br>système d'expl<br>continuez que s | le point d'installer une extension Virtu<br>oplémentent les fonctionalités de Virtu<br>giciels - éventuellement nuisibles - qu<br>oitation. Veuillez revoir la description<br>si vous avez obtenu l'extension d'une | ialBox. Les<br>ualBox et pe<br>ui s'intègren<br>ci-dessous<br>source fiab | euvent<br>ht au<br>et ne<br>ble. |
|         | Nom :<br>Version :<br>Description :                                                       | Oracle VM VirtualBox Extension Pack<br>7.0.18r162988<br>Oracle Cloud Infrastructure integrati<br>VirtualBox RDP, PXE ROM, Disk Encr<br>VM encryption.                                                               | c<br>on, Host W<br>yption, NVM                                            | ebcam,<br>1e, full               |

Cliquer sur Installation .

| Licence VirtualBox                                                                                                    | ?                                                                   | ×                |
|----------------------------------------------------------------------------------------------------|---------------------------------------------------------------------|------------------|
| VirtualBox Extension Pack Personal Use and Evaluation License (PUEL)                                                                                                    |                                                                     | ^                |
| License version 11, 21 May 2020                                                                                                    |                                                                     |                  |
| PLEASE READ THE FOLLOWING ORACLE VM VIRTUALBOX EXTENSION PACK<br>USE AND EVALUATION LICENSE CAREFULLY BEFORE DOWNLOADING OR USIN<br>ORACLE SOFTWARE. THESE TERMS AND CONDITIONS CONSTITUTE A LEGAL A<br>BETWEEN YOU AND ORACLE.                                                                                                    | PERSONAL<br>IG THE<br>AGREEMEN                                      | т                |
| ORACLE AMERICA, INC. ("ORACLE") IS WILLING TO LICENSE THE PRODUCT DEFIN<br>SECTION 1 BELOW ONLY ON THE CONDITION THAT YOU ACCEPT ALL OF THE TER<br>CONTAINED IN THIS VIRTUALBOX EXTENSION PACK PERSONAL USE AND EVALUA<br>LICENSE AGREEMENT ("AGREEMENT").                                                                                                    | IED IN<br>RMS<br>TION                                               |                  |
| IF YOU ARE AGREEING TO THIS LICENSE ON BEHALF OF AN ENTITY (RATHER THA<br>INDIVIDUAL HUMAN BEING), YOU REPRESENT THAT YOU HAVE THE APPROPRIATE<br>TO ACCEPT THESE TERMS AND CONDITIONS ON BEHALF OF SUCH ENTITY.                                                                                                    | AN AS AN<br>E AUTHORIT                                              | Y                |
| § 1 Subject of Agreement. This Agreement governs your use of the binary soft<br>package called "Oracle VM VirtualBox Extension Pack" (the "Product"), which conta<br>additional features for "Oracle VM VirtualBox" that enhance the operation of multip<br>machines ("Guest Computers") on a single physical computer ("Host Computer").<br>consists of executable files in machine code, script files, data files, and all docume<br>updates provided to You by Oracle. | ware<br>ains a set of<br>ple virtual<br>The Product<br>entation and | F<br>t<br>I<br>✓ |
| J'accepte                                                                                                    | Je n'accept                                                         | e pas            |

Lire les conditions de la licence jusqu'en bas, puis cliquer sur **J'accepte** .

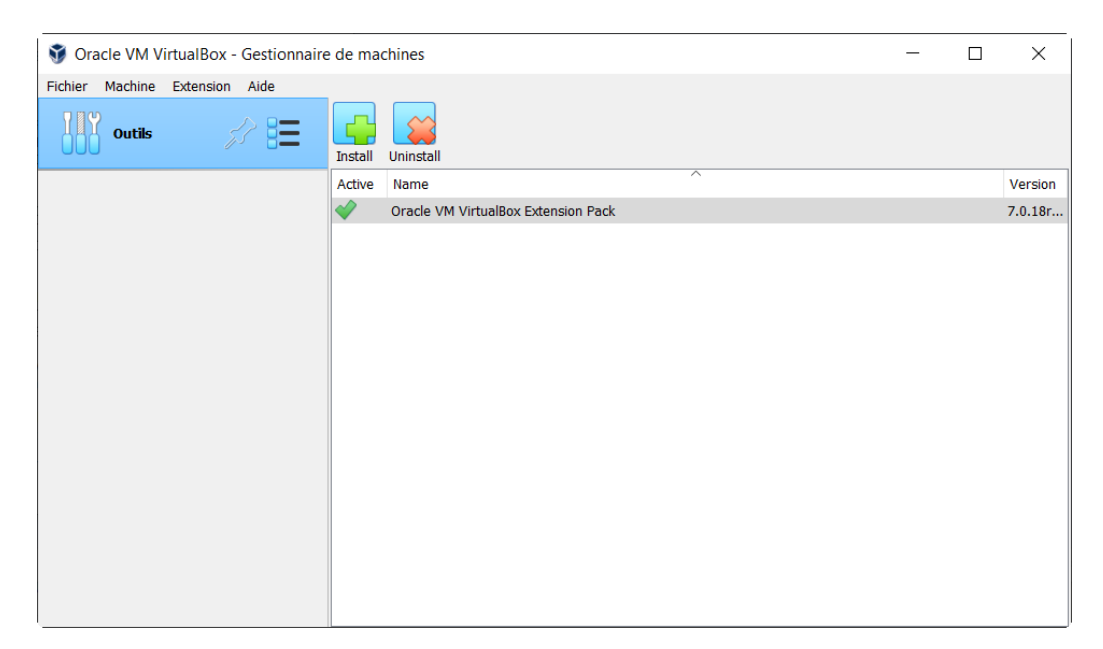

Vérifier que le pack d'extension de VirtualBox est bien installé.

# 4 Créer une machine virtuelle Linux

Après avoir téléchargé Lubuntu : lien pour télécharger Lubuntu (https://lubuntu.fr/)

| 😚 Ora   | icle VI  | M VirtualE | Box - | Gestior | nnaire | e de ma  | chines                              | _ | ×       |
|---------|----------|------------|-------|---------|--------|----------|-------------------------------------|---|---------|
| Fichier | Mach     | ine Exten  | sion  | Aide    |        |          |                                     |   |         |
| 7 8 9   | () I     | Nouvelle   |       | Ctrl+N  |        |          |                                     |   |         |
|         | <b>.</b> | Ajouter    | Ű     | Ctrl+A  |        |          |                                     |   |         |
|         | -        |            |       |         | _      | Install  |                                     |   |         |
|         |          |            |       |         |        | Active   | Name                                |   | Version |
|         |          |            |       |         |        | <b>~</b> | Oracle VM VirtualBox Extension Pack |   | 7.0.18r |
|         |          |            |       |         |        |          |                                     |   |         |
|         |          |            |       |         |        |          |                                     |   |         |
|         |          |            |       |         |        |          |                                     |   |         |
|         |          |            |       |         |        |          |                                     |   |         |
|         |          |            |       |         |        |          |                                     |   |         |
|         |          |            |       |         |        |          |                                     |   |         |
|         |          |            |       |         |        |          |                                     |   |         |
|         |          |            |       |         |        |          |                                     |   |         |
|         |          |            |       |         |        |          |                                     |   |         |
|         |          |            |       |         |        |          |                                     |   |         |
|         |          |            |       |         |        |          |                                     |   |         |
|         |          |            |       |         |        |          |                                     |   |         |
|         |          |            |       |         |        |          |                                     |   |         |
|         |          |            |       |         |        |          |                                     |   |         |
|         |          |            |       |         |        |          |                                     |   |         |
|         |          |            |       |         |        |          |                                     |   |         |

Cliquer sur Machine , puis sur Nouvelle ...

|     | Virtual<br>Please choos<br>be used thro<br>used to insta | machine Name and Operating System<br>se a descriptive name and destination folder for the new virtual machine. The name<br>ughout VirtualBox to identify this machine. Additionally, you can select an ISO image<br>III the guest operating system. | you choo<br>e which m | se will<br>Iay be |
|-----|----------------------------------------------------------|----------------------------------------------------------------------------------------------------|-----------------------|-------------------|
| 1   | Nom : [                                                  | Lubuntu 24.04 LTS                                                                                                    |                       | _                 |
| VE. | Folder:                                                  | 📒 C:\Users\\VirtualBox VMs                                                                                                    |                       | v                 |
| SP  | ISO Image:                                               | D:\\Downloads\lubuntu-24.04-desktop-amd64.iso                                                                                                    |                       | v                 |
| r   | Edition:                                                 |                                                                                                    |                       |                   |
|     | Type :                                                   | Linux                                                                                                    |                       | 64                |
|     | Version :                                                | Ubuntu (64-bit)                                                                                                    | ~                     |                   |
|     |                                                          | Skip Unattended Installation<br>Detected OS type: Ubuntu (64-bit). This OS type cannot be installed unattended<br>needs to be started manually.                                                                                                    | ly. The in            | stall             |

Définir les noms :

- de la machine virtuelle,
- du dossier qui contiendra les fichiers de la machine virtuelle,
- du fichier image ISO de la distribution à installer

#### puis cliquer sur Suivant

| 🗊 Crée une ma | chine virtuelle                                                                                        |                                       | ?                | $\times$ |
|---------------|----------------------------------------------------------------------------------------------------|---------------------------------------|------------------|----------|
|               | Hardware<br>You can modify virtual machine's hardware by changing an<br>Enabling EFI is also possible. | nount of RAM and virtual CPU coun     | nt.              |          |
|               | A Mo Processors: CPU 1 CPU 1 Enable EFI (special OSes only)                                            | 1 1 1 1 1 1 1 1 1 1 1 1 1 1 1 1 1 1 1 | 192 Mo<br>CPUs 8 | <u>4</u> |
| Aide          |                                                                                                    | Précédent Suivant                     | Annu             | ıler     |

Paramétrer la **Mémoire vive** et le nombre de **Processeurs**.

| 😗 Crée une mach | ine virtuelle                                                                                                    | ?  | $\times$  |
|-----------------|----------------------------------------------------------------------------------------------------|----|-----------|
|                 | Virtual Hard disk                                                                                                    |    |           |
|                 | If you wish you can add a virtual hard disk to the new machine. You can either create a new hard disk file or select an existing one. Alternatively you can create a virtual machine without a virtual hard disk. |    |           |
| A Same          | Create a Virtual Hard Disk Now                                                                                                    |    |           |
|                 | Disk Size:                                                                                                    | 2  | 25,00 Gio |
|                 | Pre-allocate Full Size                                                                                                    |    |           |
|                 | Use an Existing Virtual Hard Disk File                                                                                                    |    |           |
|                 | ! Ubuntu_64_light.vdi (Normal, Inaccessible)                                                                                                    |    | 2         |
|                 | 🔿 Do Not Add a Virtual Hard Disk                                                                                                    |    |           |
| Aide            | Précédent Suivant                                                                                                    | An | nuler     |

Paramétrer le disque virtuel :

- cocher Create a Virtual Hard Disk now
- taille : 25,00 Gio

|      | Récapitulatif<br>The following table summarize<br>When you are happy with the o<br>you can go back and modify the | s the configuration you have chosen for the new virtual machine<br>configuration press Finish to create the virtual machine. Alternati<br>e configuration. | vely |   |
|------|----------------------------------------------------------------------------------------------------|----------------------------------------------------------------------------------------------------|------|---|
| 1 37 | Machine Name and OS 1                                                                                             | <b>j</b> ype                                                                                                    |      | ^ |
|      | Machine Name                                                                                                    | Lubuntu 24.04 LTS                                                                                                    |      |   |
| VV   | Machine Folder                                                                                                    | C:/Users/WirtualBox VMs/Lubuntu 24.04 LTS                                                                                                    |      |   |
|      | ISO Image                                                                                                    | D:/ Downloads/lubuntu-24.04-desktop-amd64.iso                                                                                                    |      |   |
|      | Guest OS Type                                                                                                    | Ubuntu (64-bit)                                                                                                    |      |   |
| Š.   | Skip Unattended Install                                                                                           | false                                                                                                    |      |   |
|      | Hardware                                                                                                    |                                                                                                    |      |   |
|      | Mémoire vive                                                                                                    | 2048                                                                                                    |      |   |
|      | Processor(s)                                                                                                    | 1                                                                                                    |      |   |
|      | EFI Enable                                                                                                    | false                                                                                                    |      |   |
|      | Disk                                                                                                    |                                                                                                    |      |   |
|      | Disk Size                                                                                                    | 25,00 Gio                                                                                                    |      |   |
|      | Pre-allocate Full Size                                                                                            | false                                                                                                    |      | ~ |

Cliquer sur Finish .

| 😚 Oracle VM VirtualBox - Gestionnaire de | machines                                                                                                 | -        |           | ×    |
|------------------------------------------|----------------------------------------------------------------------------------------------------|----------|-----------|------|
| Fichier Machine Instantanés Aide         | Prendre Supprimer Restaurer Propriétés Cloner Configuration Oublier                                      | Démarrer | -         |      |
| Lubuntu 24.04 LTS                        | Nom 🔮 État actuel                                                                                        |          | Démarrer  | Pris |
|                                          | Attributs     Information       Nom :     Saisissez un nom pour le nouvel instantané       Description : | Prendre  | Réinitial | iser |

Cliquer sur Lubuntu 24.04 LTS puis sur Démarrer.

Une nouvelle fenêtre Lubuntu 24.04 LTS s'ouvre :

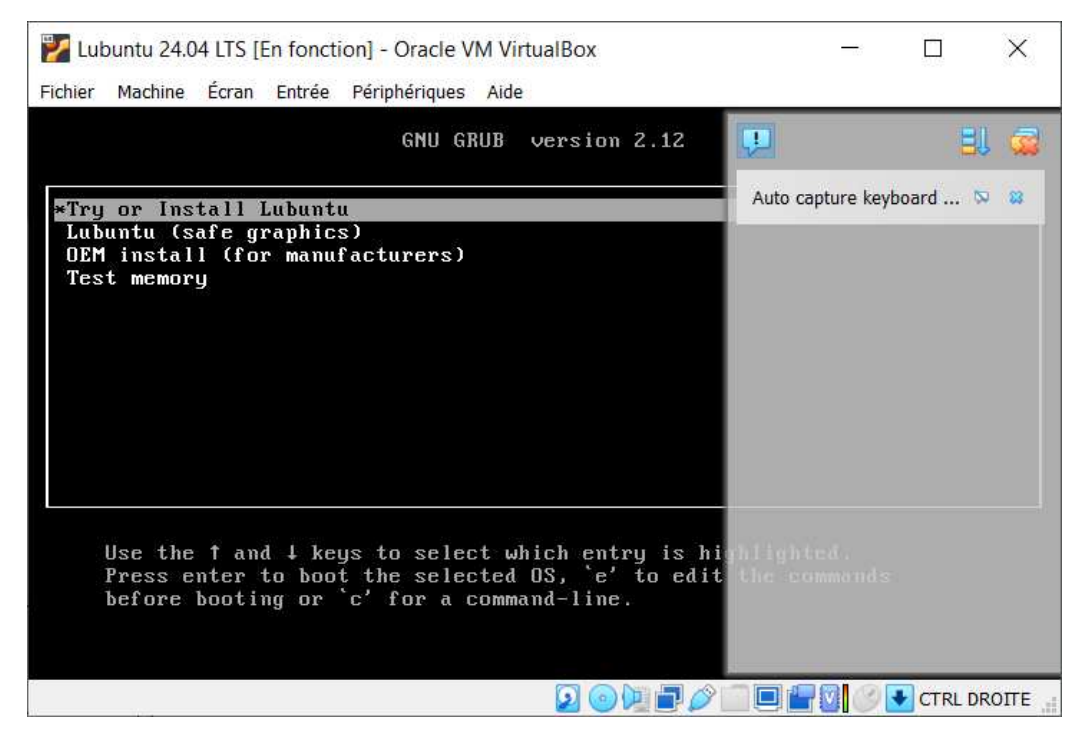

Valider l'option d'installation \*Try or Install Lubuntu .

L'installation de Lubuntu 24.04 LTS commence :

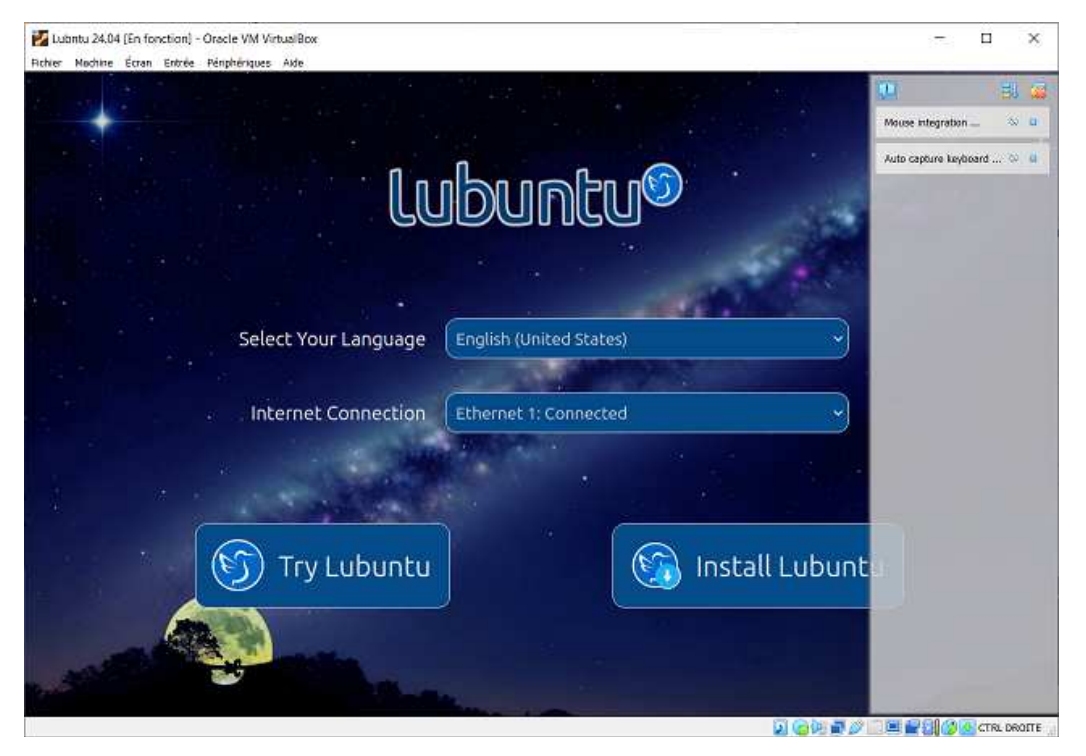

Valider les paramètres proposées et cliquer sur Install Lubuntu .

Valider les différentes options suivantes :

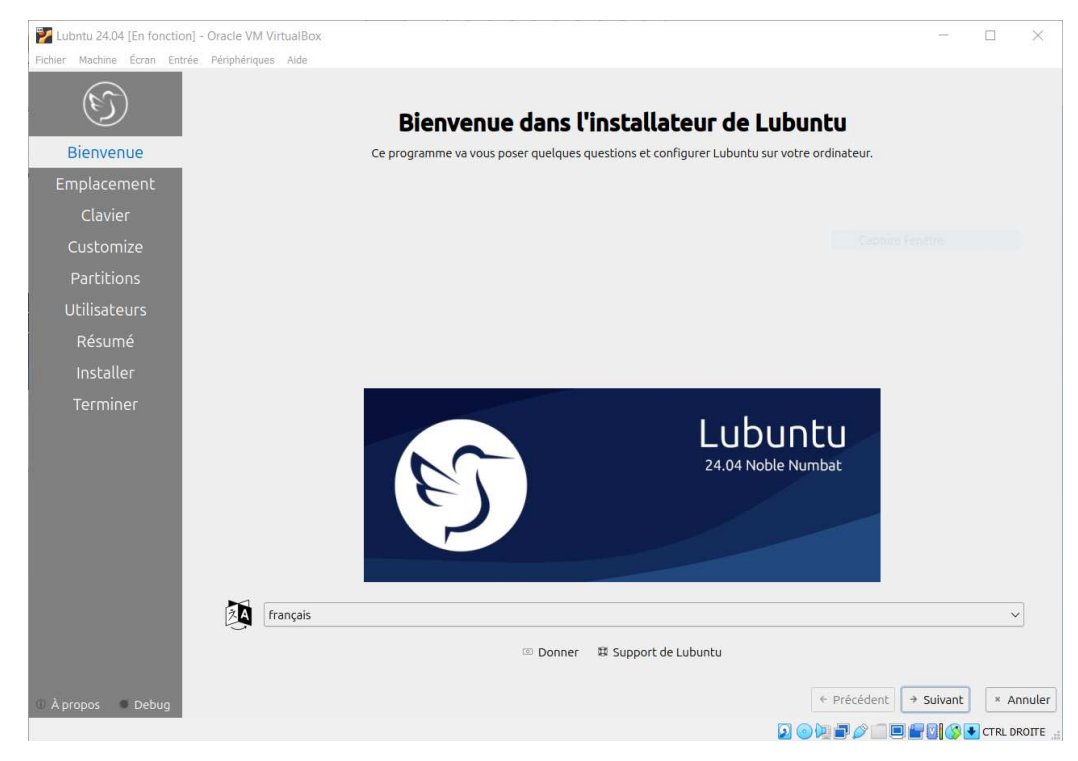

Choisir la langue Français puis cliquer sur Suivant .

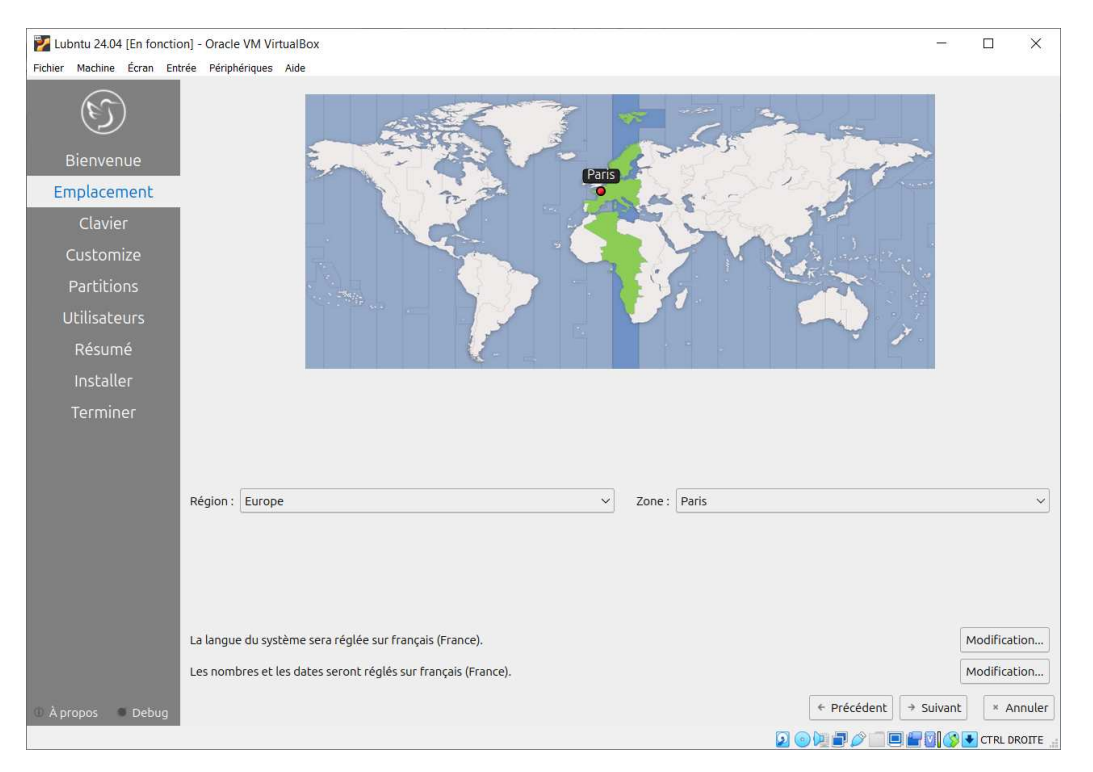

Choisir la région Europe et la zone Paris puis cliquer sur Suivant .

| Vubntu 24.04 [En fonction<br>Fichier Machine Écran Ent | on] - Oracle VM VirtualBox<br>trée Pérphériques Aide                  | -       |      | ×        |
|--------------------------------------------------------|-----------------------------------------------------------------------|---------|------|----------|
| Bienvenue<br>Emplacement<br>Clavier<br>Customize       | $ \begin{array}{cccccccccccccccccccccccccccccccccccc$                 |         |      |          |
| Partitions                                             | Modèle de clavier : Generic 105-key PC                                |         |      | <u> </u> |
| Utilisateurs                                           | Danish Breton (France)<br>Dari Default                                |         |      |          |
| Résumé                                                 | Dhivehi French (AZERTY)                                               |         |      |          |
| Installer                                              | Dutch French (AZERTY, AFNOR)                                          |         |      |          |
|                                                        | English (Australia) French (BEPO, AFNOR)                              |         |      |          |
| reimmei                                                | English (Cameroon) French (BEPO, Latin-9 only)                        |         |      |          |
|                                                        | English (Ghana) French (Dvorak)                                       |         |      |          |
|                                                        | English (Nigeria) French (US)                                         |         |      |          |
|                                                        | English (South Africa) French (alt.)                                  |         |      |          |
|                                                        | English (UK) French (alt., Latin-9 only)                              |         |      |          |
|                                                        | English (US) French (alt., no dead keys)                              |         |      |          |
|                                                        | Estonian French (legacy, alt.)<br>French (legacy, alt., no dead keys) |         |      |          |
|                                                        | Faroese French (no dead keys)                                         |         |      |          |
|                                                        | Filipino Georgian (France, AZERTY Tskapo)                             |         |      |          |
|                                                        | Finnish Occitan                                                       |         |      |          |
|                                                        |                                                                       |         |      |          |
|                                                        | Saisir ici pour tester votre clavier Changer de clavier :             |         |      | ~        |
| A propos Debug                                         | ← Précédent                                                           | Suivant | ×    | Annuler  |
|                                                        |                                                                       | 10101   | CTRL |          |

Choisir le modèle de clavier French et la langue Default puis cliquer sur Suivant .

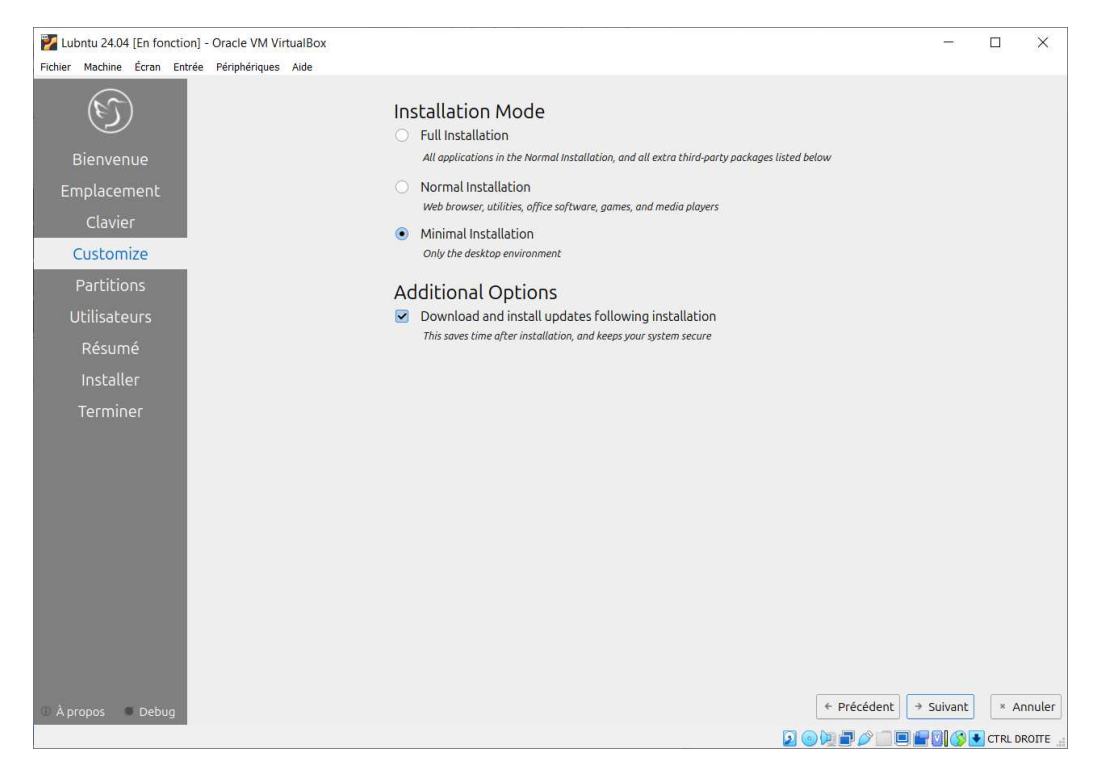

Choisir le mode d'installation Minimal Installation puis cliquer sur Suivant .

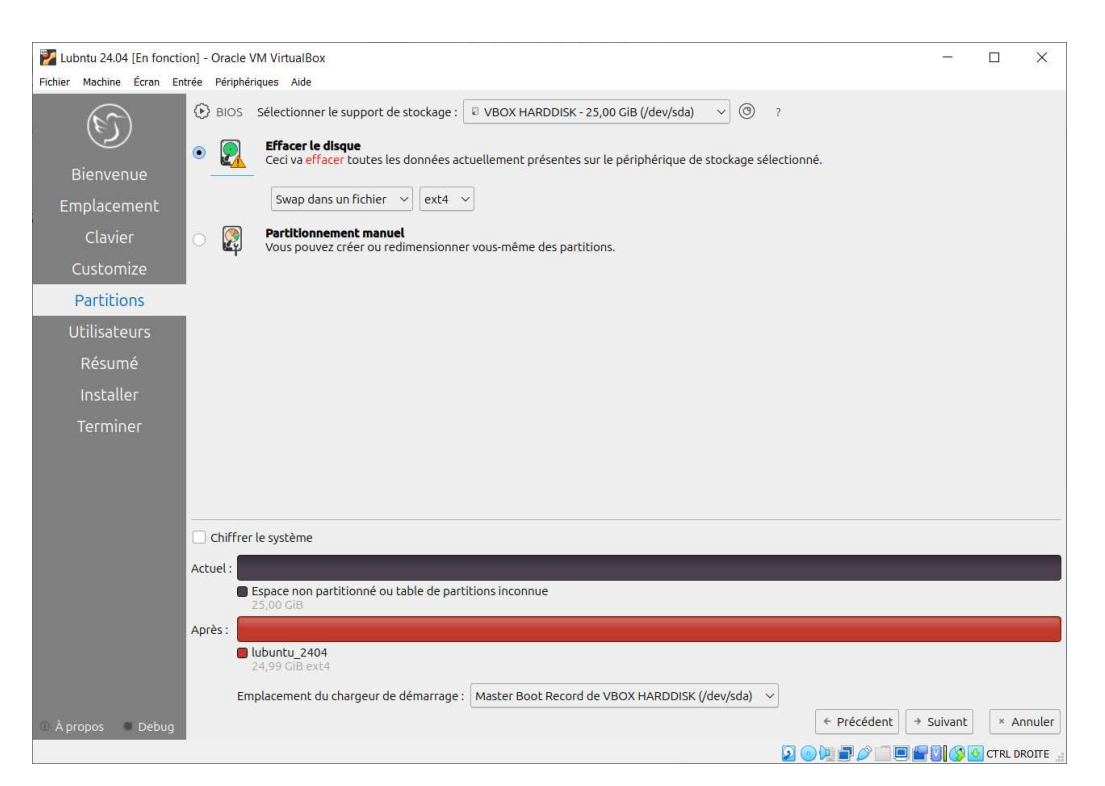

Choisir **Effacer le disque** pour créer la partition virtuelle.

Il n'y a aucun risque ici ! Cliquer sur  $\mbox{Suivant}$  .

| Mubntu 24.04 [En foncti  | on] - Oracle VM VirtualBox                                   |           | -         |         | $\times$ |
|--------------------------|--------------------------------------------------------------|-----------|-----------|---------|----------|
| Fichier Machine Écran Er | trée Périphériques Aide                                      |           |           |         |          |
|                          | Quel est votre nom ?                                         |           |           |         |          |
| e)                       | nsi 🥥                                                        |           |           |         |          |
| Bienvenue                | Quel nom souhaitez-vous utiliser pour la connexion ?         |           |           |         |          |
| Emplacement              | nsi                                                          |           |           |         |          |
| Emplacement              | Quel est le nom de votre ordinateur ?                        |           |           |         |          |
| Clavier                  | nsi-virtualbox                                               |           |           |         |          |
| Customize                | Veuillez saisir le mot de passe pour sécuriser votre compte. |           |           |         |          |
| Partitions               |                                                              |           |           |         |          |
| Utilisateurs             | Démarrer la session sans demander de mot de passe.           |           |           |         |          |
| Résumé                   |                                                              |           |           |         |          |
| Installer                |                                                              |           |           |         |          |
| Terminer                 |                                                              |           |           |         |          |
|                          |                                                              |           |           |         |          |
|                          |                                                              |           |           |         |          |
|                          |                                                              |           |           |         |          |
|                          |                                                              |           |           |         |          |
|                          |                                                              |           |           |         |          |
|                          |                                                              |           |           |         |          |
|                          |                                                              |           |           |         |          |
|                          |                                                              |           |           |         |          |
|                          |                                                              |           |           |         |          |
|                          |                                                              |           |           |         |          |
| 🐵 À propos 🛛 🔍 Debug     | ÷ ;                                                          | Précédent | → Suivant | × Ar    | nuler    |
|                          |                                                              |           |           | CTRL DF | OITE     |

Définir les paramètres suivants :

- nom de l'utilisateur : « nsi »,
- nom pour la connexion : « nsi »,
- nom de l'ordinateur : « nsi-virtualbox »,
- mot de passe : « votre\_mdp »,
- cocher Démarrer la sesssion sans demander de mot de passe,

#### puis cliquer sur Suivant

Un récapitulatif s'affiche avant d'installer :

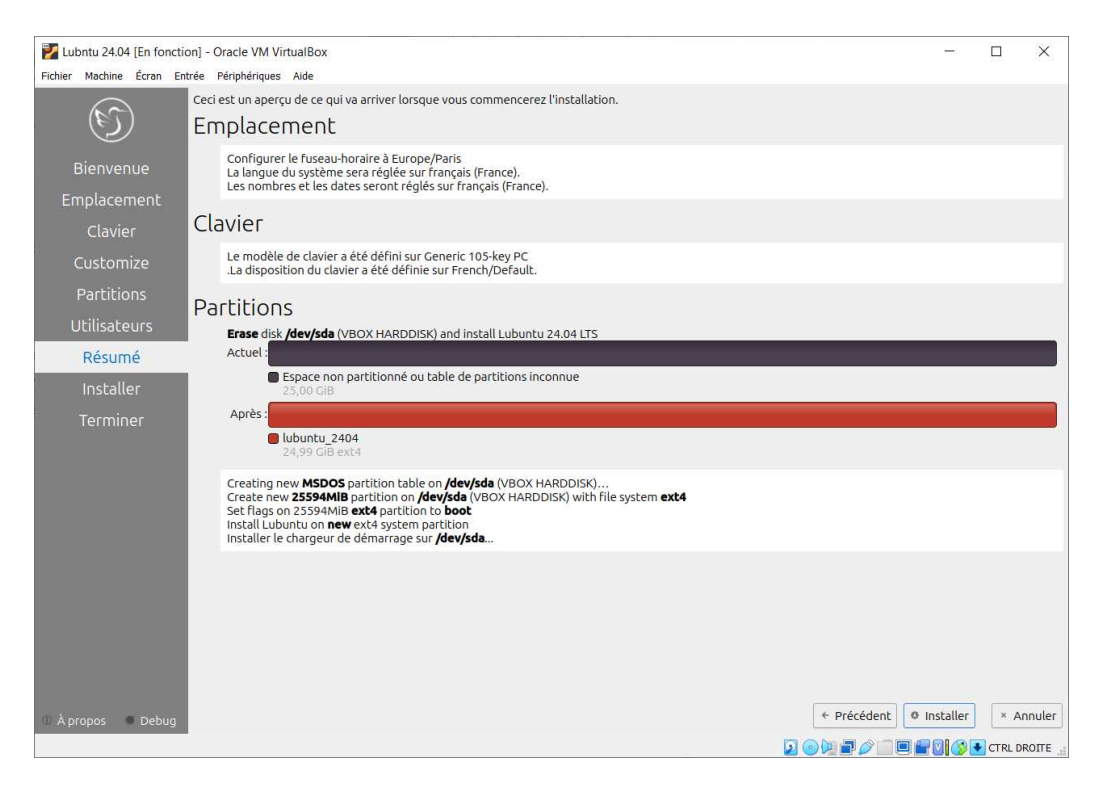

L'installation commence :

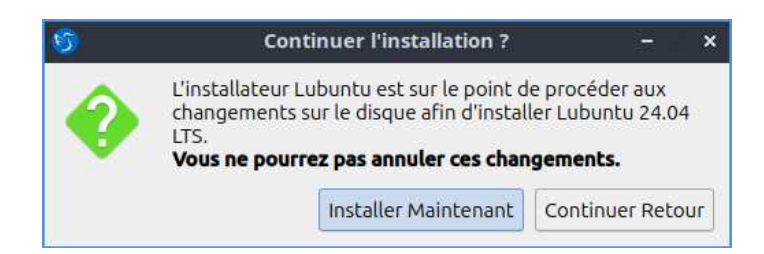

Un ultime message avant installation s'affiche. Cliquer sur Installer maintenant .

| Lubntu 24.04 [En foncti<br>Fichier Machine Écran Er | on] - Oracle VM Vir<br>trée Périphériques | tualBox<br>Aide  |                                                                                               |                             |                                                                  |                                |                                      | -       |        | ×      |
|-----------------------------------------------------|-------------------------------------------|------------------|-----------------------------------------------------------------------------------------------|-----------------------------|------------------------------------------------------------------|--------------------------------|--------------------------------------|---------|--------|--------|
| Ē                                                   |                                           |                  |                                                                                               |                             |                                                                  |                                |                                      |         |        |        |
| Bienvenue                                           |                                           |                  |                                                                                               |                             |                                                                  |                                |                                      |         |        |        |
| Emplacement                                         |                                           |                  |                                                                                               |                             |                                                                  |                                |                                      |         |        |        |
| Clavier                                             |                                           | he               | Light                                                                                         | on resource                 | es but not in                                                    | capabilitie                    | s, Lubuntu can                       |         |        |        |
| Customize                                           |                                           | EI               | resu<br>perfo                                                                                 | rrect older,<br>ormance on  | slower hardv<br>the latest m                                     | vare or pro<br>achines. W      | ovide superior<br>/hether you're     |         |        |        |
| Partitions                                          |                                           |                  | lookir<br>brow                                                                                | ng to code, o<br>se the Web | runch numb<br>, Lubuntu is i                                     | ers, desig<br>ready to d       | n art, or simply<br>o the job, fast. |         |        |        |
| Utilisateurs                                        |                                           |                  |                                                                                               |                             |                                                                  |                                |                                      |         |        |        |
| Résumé                                              |                                           |                  | Ne tát Optien teach<br>D D B B C C C                                                          | ο, 9κ ≫ <b>Π</b> Π          |                                                                  |                                |                                      |         |        |        |
| Installer                                           |                                           |                  | struct algoriton act;<br>normet(Aact, 0, size                                                 | a particular                | orena Desseveles al 1. operator 1                                | 1.2.0. tav.oz - Pile Ar        | thiver                               |         |        |        |
| Terminer                                            |                                           |                  | <pre>act.ss_vigaction + t act.ss_flags + SA_SE vigaction(SIGMAT, A vigaction(SIGMAT, A)</pre> |                             | <ul> <li>/genu 7.2.0/</li> <li>file same</li> </ul>              | - He Type                      | Plie Size                            |         |        |        |
|                                                     |                                           |                  | igertion(SISTER, &<br>)<br>value on vet_proc_new(cd                                           | E atta                      | module common.c     monument     monument                        | C source code                  | 113 bytes<br>R.1010                  |         |        |        |
|                                                     |                                           |                  | (<br>aif defined(P8_SET_NAME)<br>char namm[10];                                               | atlab                       | <ul> <li>page very common.c</li> <li>page very c</li> </ul>      | C sevene cade<br>C sovece cade | La Kill                              |         |        |        |
|                                                     |                                           |                  | if (15)<br>return;<br>patropy(name, sized)<br>(7 fauld complex and                            | oibes 🖬<br>tata             | 🦹 genu bridge helper e<br>👔 genu-edici e                         | C seurce code<br>C seurce code | File Edit Settings Help<br>Des Deg   | 128     |        |        |
|                                                     |                                           |                  | This simple way 1<br>if (prelimination)                                                       | > 🔤 backends<br>> 🔛 black   | <ol> <li>genuing crids to:</li> <li>genuing crids to:</li> </ol> | C source code                  |                                      | C       |        |        |
|                                                     |                                           |                  | 1111111                                                                                       | bud-user                    | E genuie ceduc<br>R annuie c                                     | C source code                  | 7 8 9 +                              | AC.     |        |        |
|                                                     |                                           |                  | error_report("Duego<br>erf(1))                                                                | 18 File(s)                  |                                                                  |                                | <u> </u>                             | 3       |        |        |
|                                                     |                                           |                  |                                                                                               |                             |                                                                  |                                |                                      |         |        |        |
|                                                     |                                           |                  |                                                                                               |                             |                                                                  |                                |                                      |         |        |        |
|                                                     |                                           |                  |                                                                                               |                             |                                                                  |                                |                                      |         | 5%     | Q      |
|                                                     | Remplir les systèr                        | nes de fichiers. |                                                                                               |                             |                                                                  |                                |                                      |         |        |        |
| 🛈 À propos 🛛 🖷 Debug                                |                                           |                  |                                                                                               |                             |                                                                  |                                | ← Précédent                          | Suivant | × A    | nnuler |
|                                                     | -                                         |                  |                                                                                               |                             |                                                                  |                                |                                      |         | CTRL D | ROITE  |

Attendre la fin de l'installation.

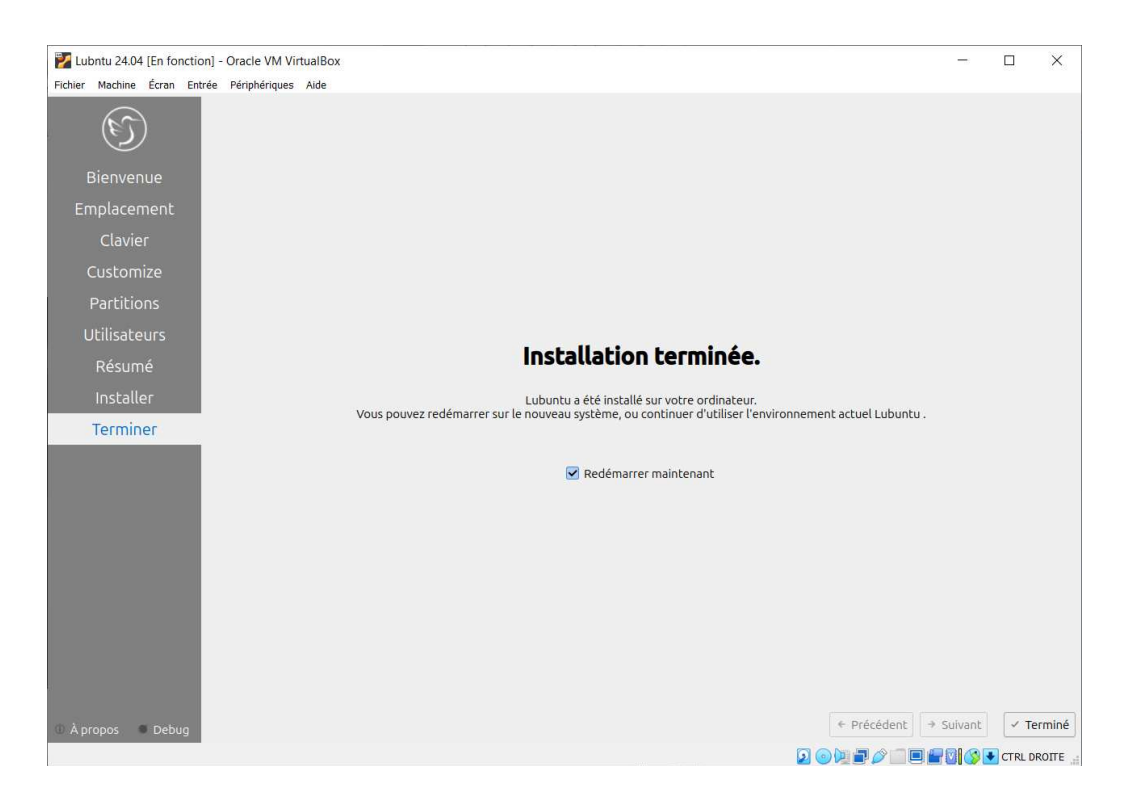

#### Lubuntu redémarre :

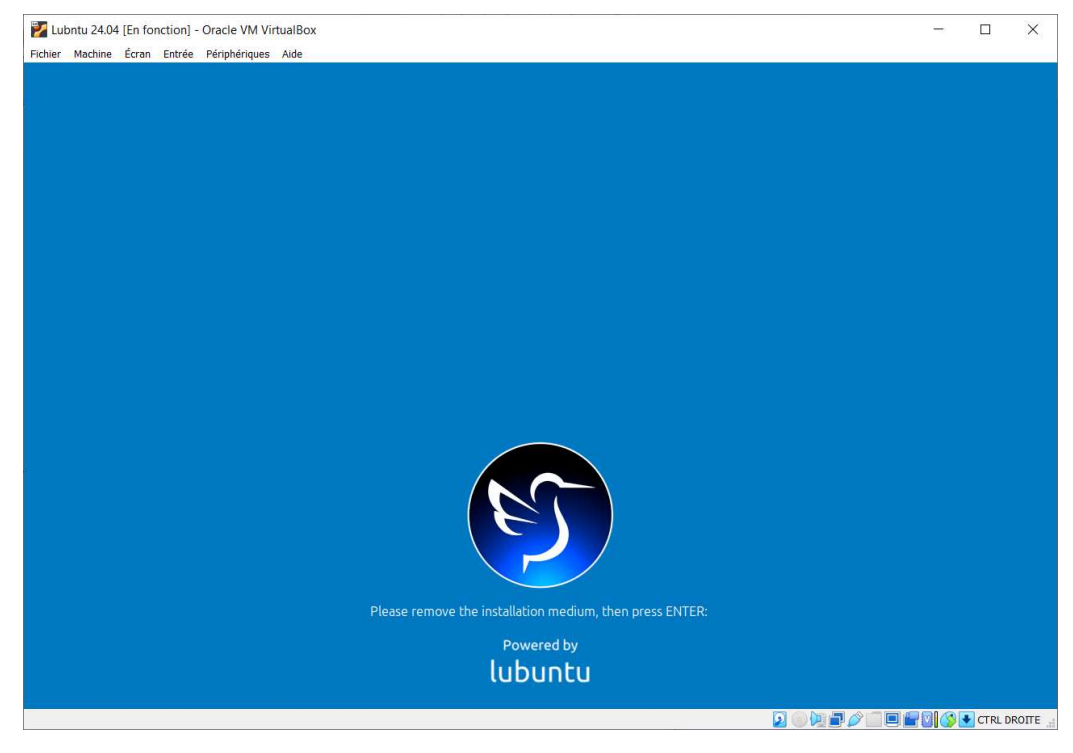

Taper sur **ENTER** pour démarrer Lubuntu.

Une fois que Lubuntu a démarré :

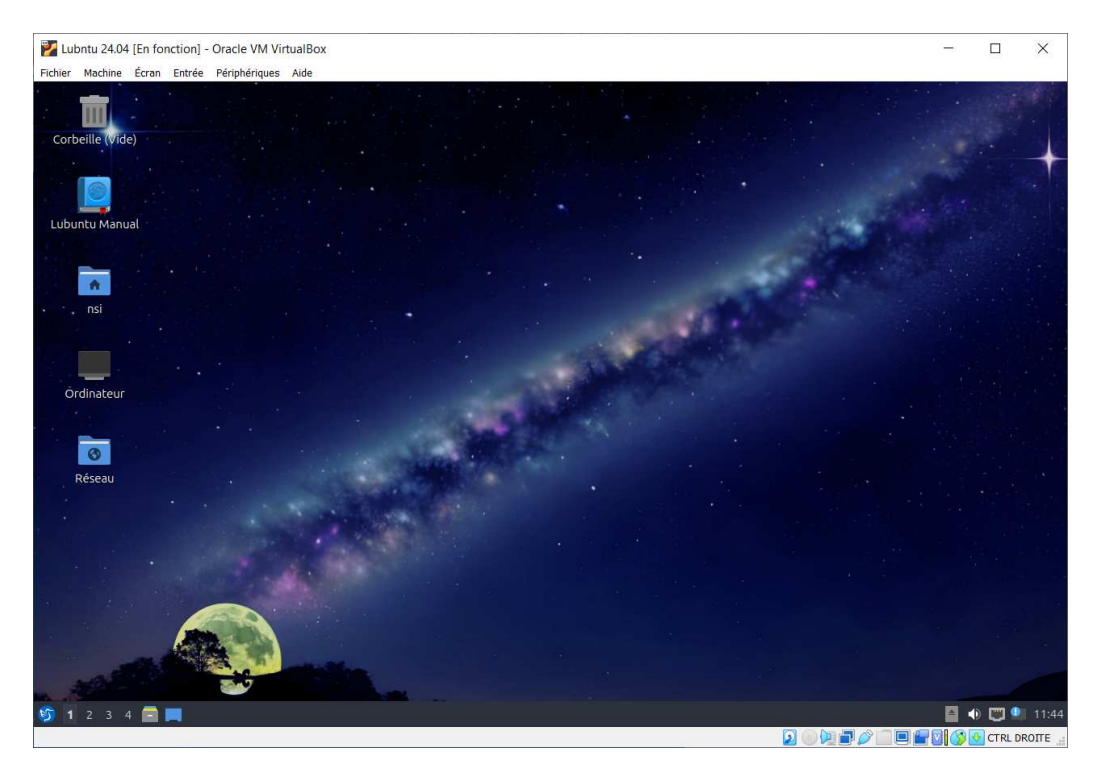

### 5 Installation de VirtualBox Guest Additions dans Lubuntu

Ce système n'est pas configuré actuellement pour créer des modules de noyau lors de la tentative d'installation de **VirtualBox Guest Additions**.

Les additions invité (guest additions) sont une collection de pilotes de périphériques et d'applications système pour VirtualBox qui améliorent les performances du système d'exploitation invité et permettent une meilleure interaction entre la machine hôte et la machine invité.

Voici donc la procédure complète pour permettre l'installation VirtualBox Guest Additions :

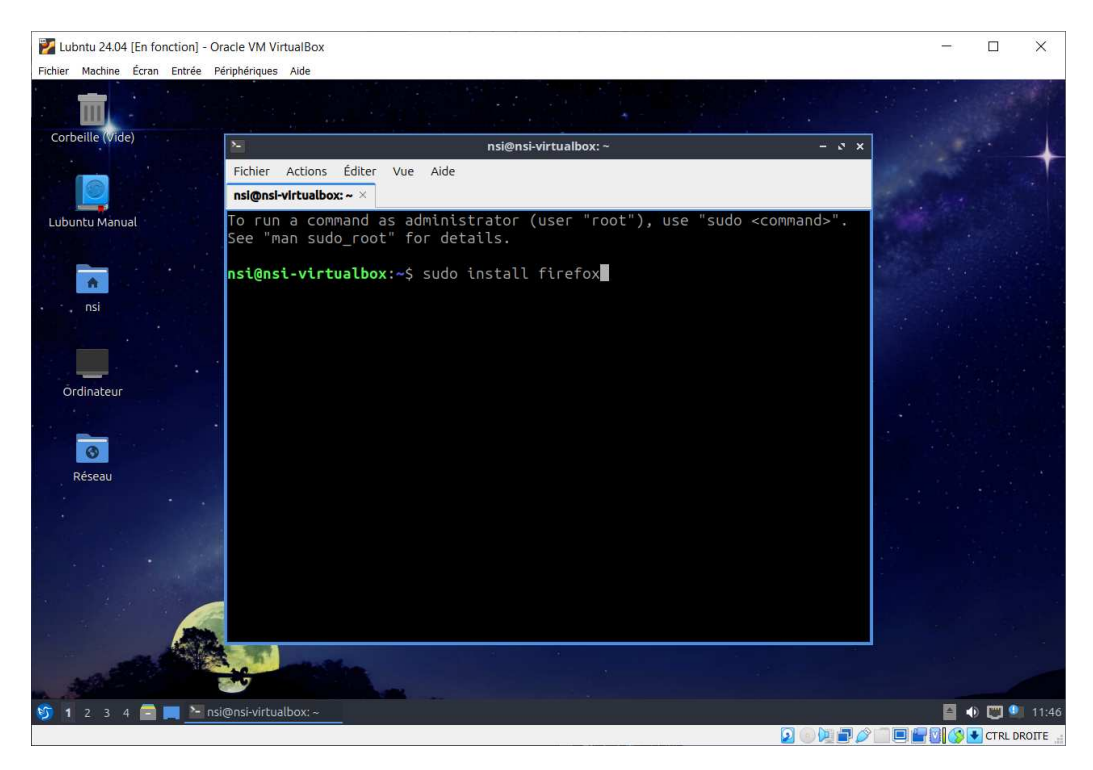

Dans un terminal, valider les commandes suivantes :

- 1. Pour installer les outils nécessaires : sudo apt install gcc make perl
- Pour mettre à jour :
   sudo apt-get update
- 3. Pour installer les packages nécessaires à l'installation de Virtualbox Guest Editions : sudo apt install linux-headers-\$(uname -r) build-essential dkms
- ► A propos de la commande sudo apt install gcc make perl
- ► A propos de la commande sudo apt-get update

► A propos de la commande sudo apt install linux-headers-\$(uname -r) build-essential dkms

#### Cliquer sur Périphériques puis sur Insérer l'image CD des Additions invité...

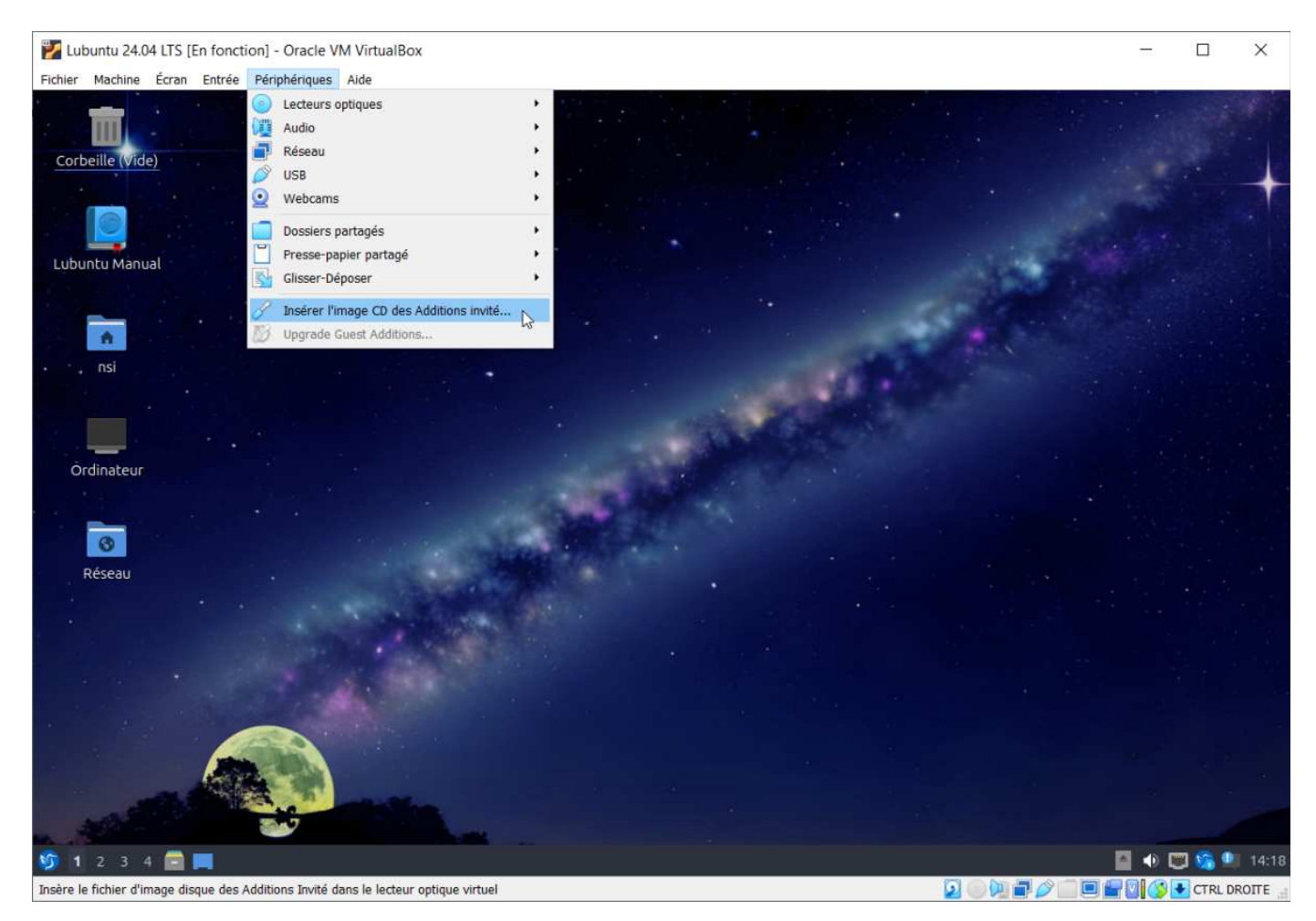

Une fenêtre Un média amovible a été inséré s'ouvre :

| 🖕 Un média amovible a été inséré 🛛 🗖                                                                                            | ×   |
|----------------------------------------------------------------------------------------------------|-----|
| Un média amovible a été inséré<br>Type de média : logiciel Windows<br>Veuillez sélectionner l'action que vous souhaitez effectu | er: |
| Ouvrir dans le gestionnaire de fichiers                                                                                         |     |
|                                                                                                    |     |
| ✓ OK × Annul                                                                                                    | ег  |

Pour Ouvrir dans le gestionaire de fichiers , cliquer sur OK

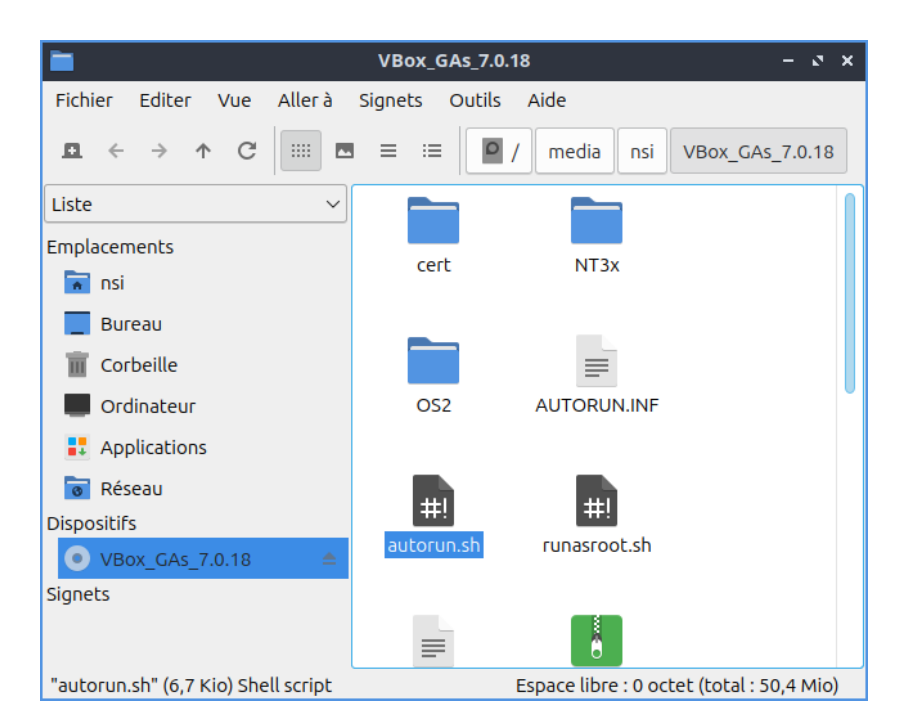

Pour exécuter le fichier autorun.sh , faire un clic droit sur autorun.sh

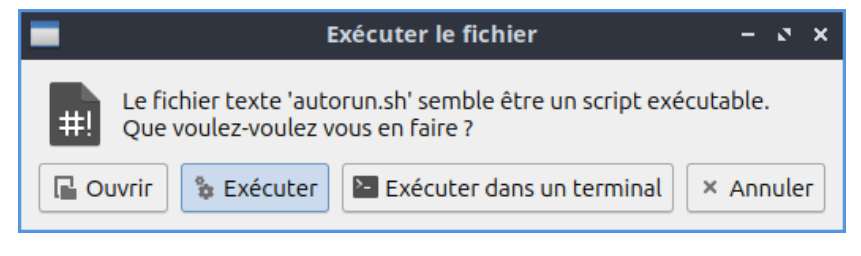

Pour exécuter le fichier autorun.sh , cliquer sur Exécuter

sudo sh ./VBoxLinuxAdditions.run

# 6 Création d'un dossier partagé entre Windows et Lubuntu

Lorsque l'on utilise une distribution Linux virtualisée dans VirtualBox, on peut utiliser un dossier partagé, qui permet de monter dans le système invité un dossier du système hôte.

Cette rubrique a pour but de d'expliciter les différentes commandes nécessaires pour mettre en place un dossier partagé.

- Installer les additions invité dans le système invité : il faut installer le paquet virtualboxguest-dkms.
- Configurer le dossier partagé depuis les paramètres de la machine virtuelle dans VirtualBox. Il faut cocher Montage automatique et Configuration permanente. Le montage automatique permet de ne pas avoir à se soucier de monter le dossier lors du démarrage du système invité.

| 😚 Oracle VM VirtualBox - Gestionnaire c | e machines                                                                                                    |          |          | ×     |
|-----------------------------------------|----------------------------------------------------------------------------------------------------|----------|----------|-------|
| Fichier Machine Instantanés Aide        | Prendre Supprimer Restaurer Propriétés Cloner                                                                    | Démarrer | •        |       |
| Lubuntu 24.04 LTS                       | Nom 😡                                                                                                    |          |          | Pris  |
|                                         | Attributs       Information         Nom :       Saisissez un nom pour le nouvel instantané         Description : | Prendre  | Réinitia | liser |

Cliquer sur Configuration

| Général               | Général                            |                                          |   |   |    |
|-----------------------|------------------------------------|------------------------------------------|---|---|----|
| Système               | De base Avancé De                  | scription Chiffrement de disque          |   |   |    |
| Affichage             | Nom : Lubuntu 24.04 LTS            | S                                        |   |   | _  |
| Stockage              | Type : Linux                       |                                          |   | ~ | 54 |
| Son                   | Version : Ubuntu (64-bit)          |                                          |   | ~ |    |
| Réseau                |                                    |                                          |   |   |    |
| Parte sídes           |                                    |                                          |   |   |    |
| Ports series          |                                    |                                          |   |   |    |
| USB                   |                                    |                                          |   |   |    |
| Dossiers partagés     | Alteria Normanation des antions    | vice des Ofels ses de mochine viebuilles |   |   |    |
| Interface utilisateur | Autorise l'exploration des categor | ries des Reglages de machine virtuelles  | 1 |   |    |
|                       |                                    |                                          |   |   |    |
|                       |                                    |                                          |   |   |    |
|                       |                                    |                                          |   |   |    |

Cliquer sur **Dossiers partagés** 

|                      |                                    |       |                     | 8000- |
|----------------------|------------------------------------|-------|---------------------|-------|
| Général              | Dossiers partagés                  |       |                     |       |
| Système              | Dossiers partagés                  |       |                     |       |
| Affichage            | Name Chemin<br>Dossiers permanents | Accès | Montage automatique | At    |
| Stockage             |                                    |       |                     |       |
| Son Son              |                                    |       |                     |       |
| Réseau               |                                    |       |                     |       |
| Ports séries         |                                    |       |                     |       |
| USB                  |                                    |       |                     |       |
| Dossiers partagés    |                                    |       |                     |       |
| Interface utilisateu | r                                  |       |                     |       |
|                      |                                    |       |                     |       |
|                      |                                    |       |                     |       |
|                      |                                    |       |                     |       |
|                      |                                    |       |                     |       |

Cliquer sur + pour ajouter un dossier partagé.

| 🌼 Ajouter un dossier partagé 🦙 🗙         |
|------------------------------------------|
| Chemin du dossier : C:\Dossier_PARTAGE ~ |
| Nom du dossier : Dossier_PARTAGE         |
| Point de montage :                       |
| Lecture seule                            |
| Montage automatique                      |
| OK 📐 Annuler                             |

Renseigner le **chemin du dossier** et son **nom**,cocher **Montage automatique**, puis cliquer sur **OK** .

Démarrer la machine virtuelle Lubuntu 24.04 LTS :

| 😚 Oracle VM VirtualBox - Gestionnaire d | e machines                                                                                                    |          |           | ×    |
|-----------------------------------------|----------------------------------------------------------------------------------------------------|----------|-----------|------|
| Fichier Machine Instantanés Aide        | Prendre         Supprimer         Restaurer         Propriétés         Cloner         Configuration         Oublier | Démarrer |           |      |
| Eubuntu 24.04 LTS                       | Nom 🕲 État actuel                                                                                                   |          |           | Pris |
|                                         | Attributs     Information       Nom :     Salsissez un nom pour le nouvel instantané       Description :            | Prendre  | Réinitial | Iser |

| Fichier Machine Écran Entrée                                                                                    | Périphériques Aide                      |     |                                  |
|----------------------------------------------------------------------------------------------------|-----------------------------------------|-----|----------------------------------|
|                                                                                                    | Lecteurs optiques                       | •   |                                  |
| The second second second second second second second second second second second second second second second se | Audio Audio                             | •   |                                  |
| Corbeille (Vide)                                                                                                | Réseau                                  | •   |                                  |
|                                                                                                    | USB USB                                 | •   |                                  |
|                                                                                                    | 9 Webcams                               | •   |                                  |
|                                                                                                    | Dossiers partagés                       | •   | 🧟 Réglages des dossiers partagés |
|                                                                                                    | Presse-papier partagé                   | ) į |                                  |
| ,Lubuntu Manual                                                                                                 | Glisser-Déposer                         | •   |                                  |
|                                                                                                    | Insérer l'image CD des Additions invité |     |                                  |
|                                                                                                    | 10 Upgrade Guest Additions              |     |                                  |
| A                                                                                                    |                                         |     |                                  |
| nsi                                                                                                    |                                         |     |                                  |
|                                                                                                    |                                         |     |                                  |
|                                                                                                    |                                         |     |                                  |
|                                                                                                    |                                         |     |                                  |
|                                                                                                    |                                         |     |                                  |
| Ordinateur                                                                                                    |                                         |     |                                  |
|                                                                                                    |                                         |     |                                  |
|                                                                                                    |                                         |     |                                  |
| <b>3</b>                                                                                                    |                                         |     |                                  |
| Péseari                                                                                                    |                                         |     |                                  |

Cliquer sur **Périphériques / Dossiers partagés / Réglage des dossiers partagés...** 

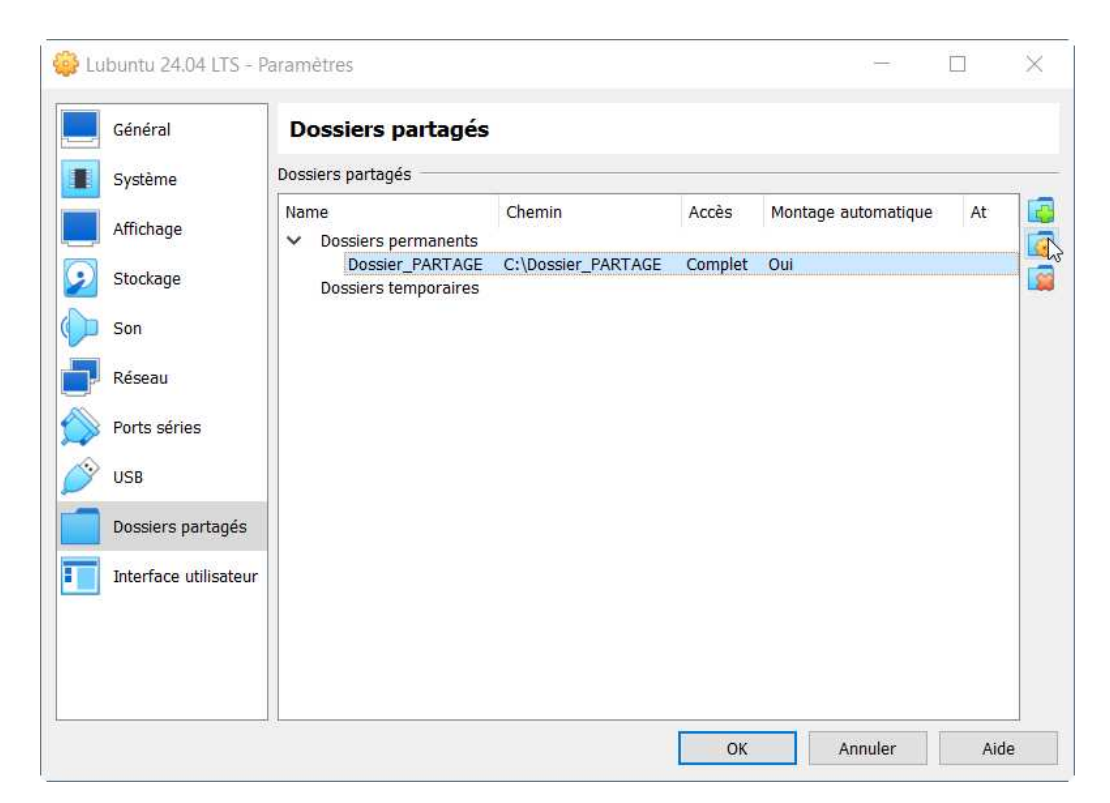

Cliquer sur 🛞 pour modifier les paramètres du partage.

| 🌼 Modifier un dossier partagé 🦙 ?      | × |
|----------------------------------------|---|
| Chemin du dossier : C:\Dossier_PARTAGE | ~ |
| Nom du dossier : Dossier_PARTAGE       |   |
| Point de montage :                     |   |
| Lecture seule                          |   |
| 🗹 Montage automatique                  |   |
| ✓ Configuration permanente             |   |
| OK Annuler                             |   |

Cocher Configuration permanente et cliquer sur OK .

Sur le bureau de Lubuntu, cliquer sur Ordinateur :

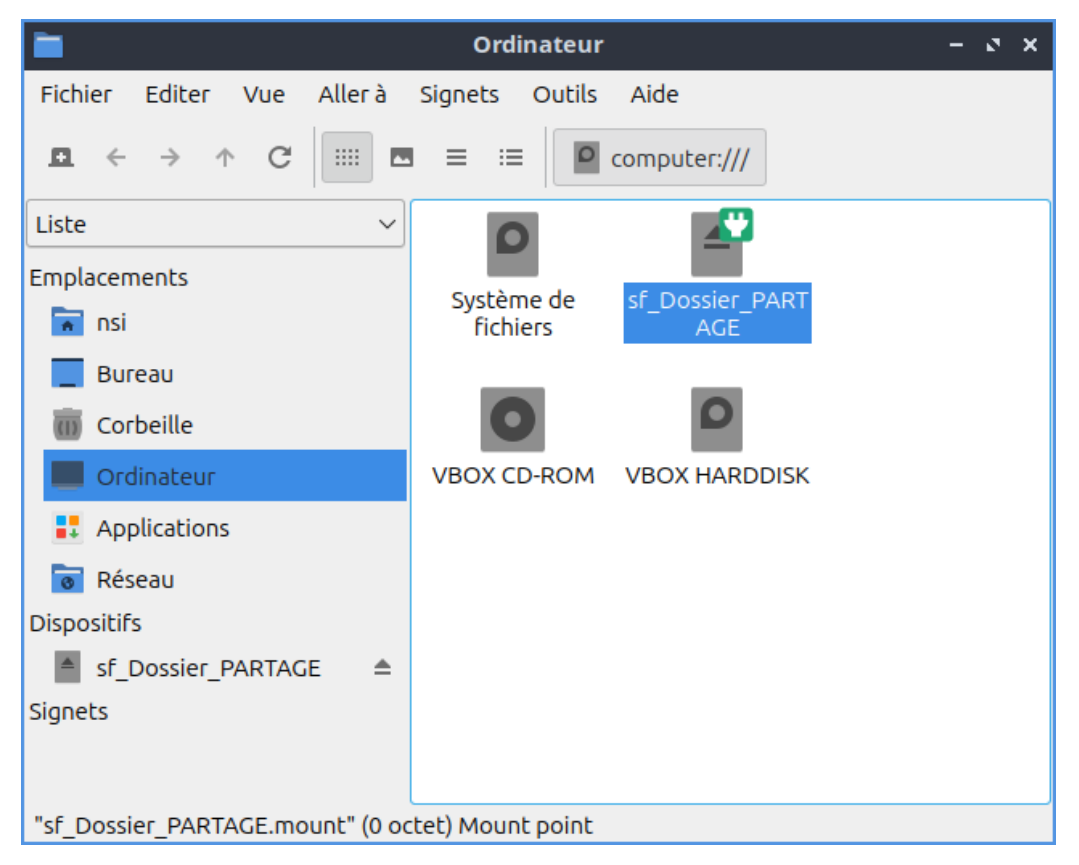

Le dossier partagé apparaît sous le nom **sf\_Dossier\_PARTAGE**.

#### **Remarques** :

- Le point de montage du dossier partagé est : /media/sf\_<nom-du-partage> .
- Pour pouvoir écrire dans le dossier partagé, il est nécessaire d'ajouter l'utilisateur (ici nsi) au groupe vboxsf. Il est donc nécessaire d'exécuter la commande suivante dans un terminal :

sudo usermod -a -G vboxsf nsi

• Se déconnecter et se reconnecter pour que les modifications soient bien prises en charge.